# Windows

### **Make Windows feel snappier**

Make Windows snappy -> Turn off "animate controlls and elements inside windows"

Never download software from the windows store, then you won't be able to create shortcuts from your software

### Shortcuts

#### General

| Action                   | Shortcut                                   |
|--------------------------|--------------------------------------------|
| Display desktop          | Windows d                                  |
| Open file explorer       | Windows e                                  |
| Delete whole word        | Ctrl Backspace                             |
| Select characters        | Shift arrow                                |
| Select words             | Ctrl Shift arrow                           |
| Move Desktop             | Ctrl windows $\leftarrow$ or $\rightarrow$ |
| Show symbols             | Windows .                                  |
| Always on top            | Windows Ctrl t                             |
| Enable clipboard history | Windows v                                  |
| Sticky notes             | Windows Alt s                              |
| Task switcher            | Alt tab                                    |

#### **File Explorer**

| Action            | Shortcut     |
|-------------------|--------------|
| Create new folder | Ctrl Shift n |
| Copy file path    | Ctrl Shift c |

#### fman

| Action          | Shortcut     |
|-----------------|--------------|
| GoTo            | Ctrl p       |
| Explorer        | f10          |
| Switch side     | Tab          |
| Command Palette | Ctrl Shift p |

Last update: 2025/03/06 start:knowledge:software:windows\_knowledge http://floriandheer.com/wiki/doku.php?id=start:knowledge:software:windows\_knowledge&rev=1741301899 23:58

#### **Windows Run Commands**

%appdata% shell:startup taskschd.msc

### Codecs

K-Lite For all common audio and video file formats

### Drivers

Novation ComponentsNovation ComponentsWacomWacom

Clean install windows

## **Command Prompt**

#### Show folder structure

Move to the folder by using CD Put this behind the file path tree /a /f > output.doc Output.doc is the document file where the entire directory tree is saved. Open it to check out the tree!

#### Delete all ".\_Thumbs.db" files

Open a Command Prompt or Terminal: On Windows, press Win + R, type cmd, and hit Enter. On macOS or Linux, open the Terminal. Navigate to the Directory: Use the cd command to navigate to the directory where your files are located. For example:

note

cd /path/to/your/directory

Delete the Files: Run the following command to delete all ".\_Thumbs.db" files in the directory and its subdirectories:

#### del /s /q .\_Thumbs.db

/s searches for files in subdirectories. /q suppresses confirmation prompts. If you're on macOS or Linux, use the rm command instead:

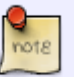

find . -type f -name ".\_Thumbs.db" -exec rm {} \;

Confirm Deletion: Verify that the files have been deleted by checking the directory. Remember to replace /path/to/your/directory with the actual path to your file structure. Be cautious when deleting files, especially system files, to avoid unintended consequences.

### Automated tasks

Windows has a build in Task Sceduler that you can use in combination with scripts. This gives you an easy way to create a backup or any other task that needs to happen periodically. Usually you can use a .bat script for the execution and a .vbs script to keep the terminal in the background

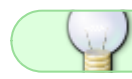

Use Robocopy to automate backups

### Emergency

NameDescriptionDisplay Driver UninstallerFor when you are having display issues

From: http://floriandheer.com/wiki/ - Brain II

Permanent link: http://floriandheer.com/wiki/doku.php?id=start:knowledge:software:windows\_knowledge&rev=174130189

Last update: 2025/03/06 23:58

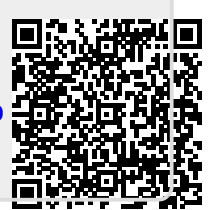